U3A Photography Group

# **Digitising Photographs**

by Stephen Jones 7<sup>th</sup> August 2020

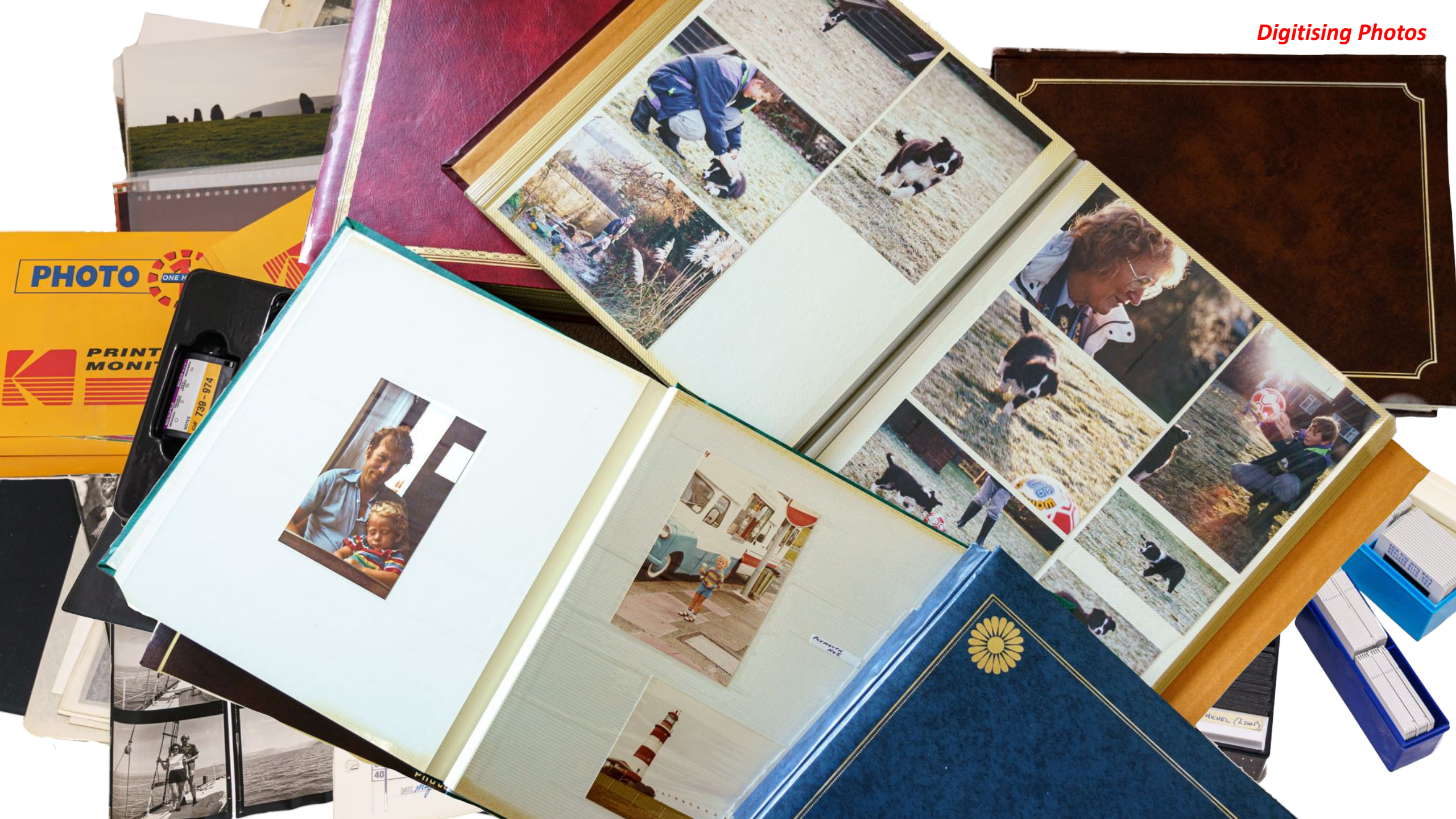

# What I do with my photos

- I import all my original photos to a folder named "Negatives" in my computer and catalogue them using Lightroom Classic.
- Using LR, I export selected "negatives", into JPG format to my "Pictures" folder.
- I have set my computer to select at random a photo from the pictures folder to display as a screen saver on my desktop. The picture changes every 5 seconds.

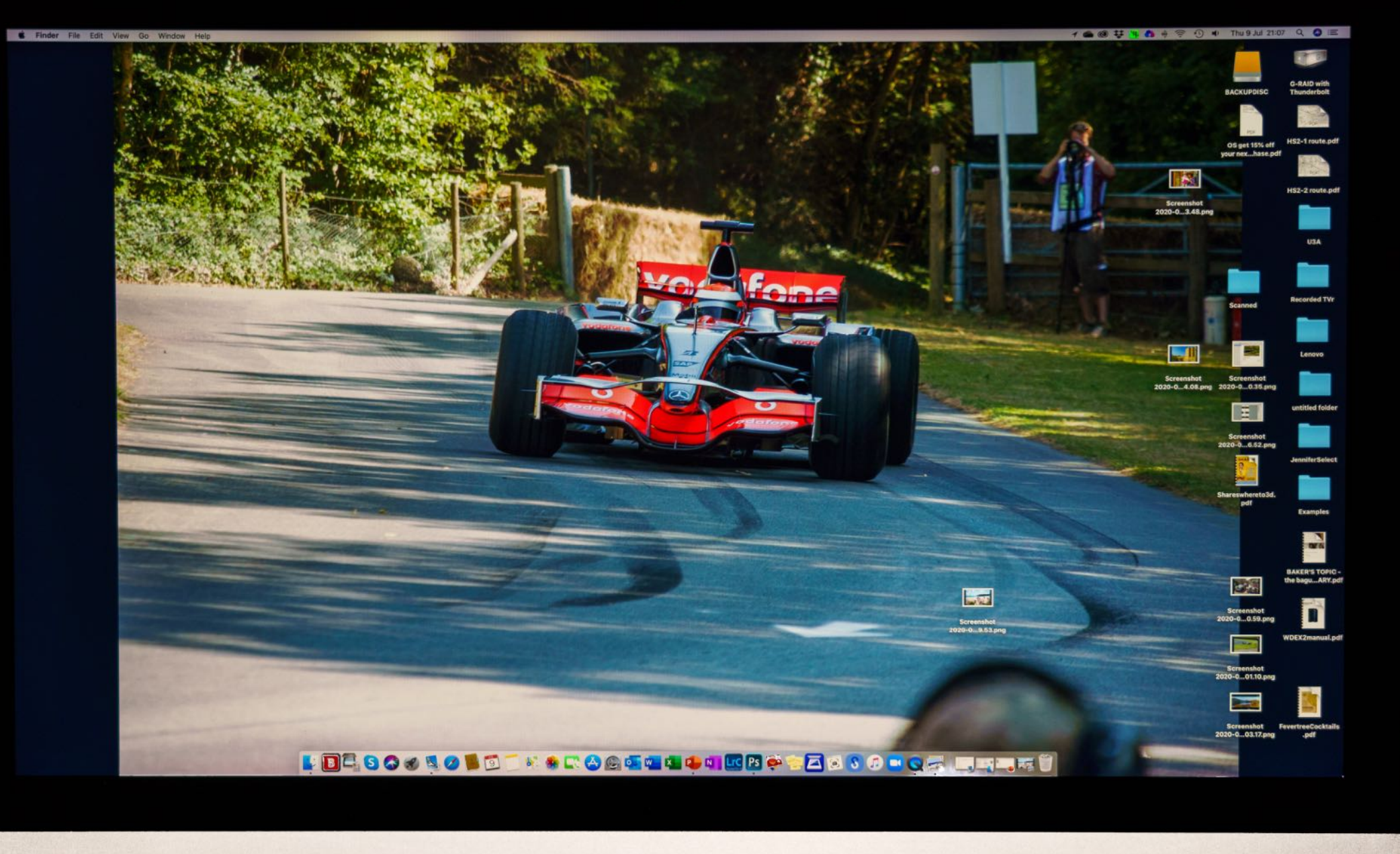

á

🕈 🌰 🎯 👯 🏠 🦌 🕙 🕂 🤶 🗣 Thu 16 Jul 10:16 🔍 🧔 📰 🔹 Finder File Edit View Go Window Help BACKUPDIS -HS2-1 route.pdf POR HS2-2 route.pdf деревне...км.docx Recorded TVr Lenovo untitled folder Screenshot 2020-0...4.35.png JenniferSelect 100 Screenshot 2020-0...5.08.png Examples NER Screenshot 2020-0...5.54.png BAKER'S TOPIC -the bagu...ARY.pdf WDEX2manual.pdf E = S & S I = C = S + S + S = S - S I = T

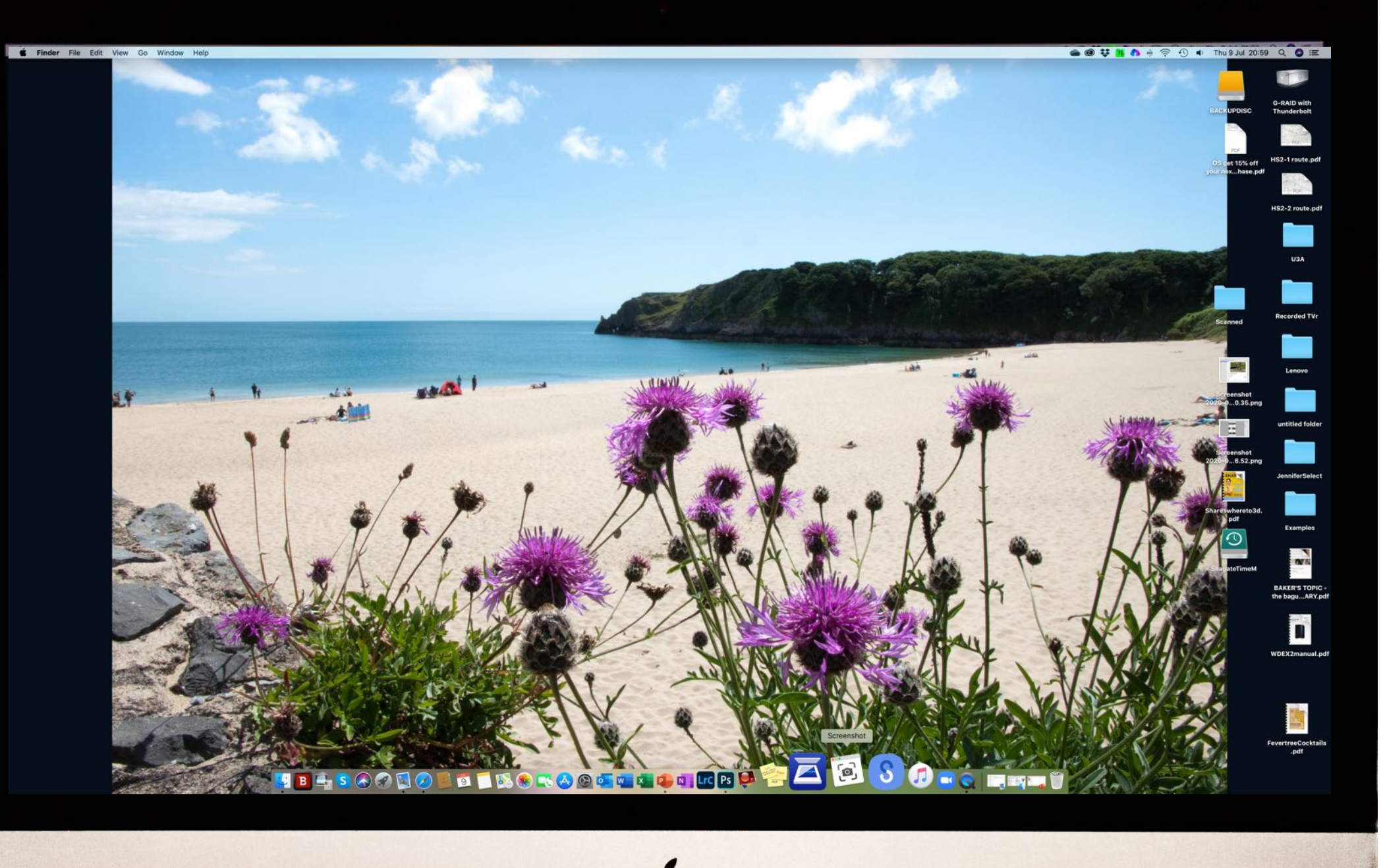

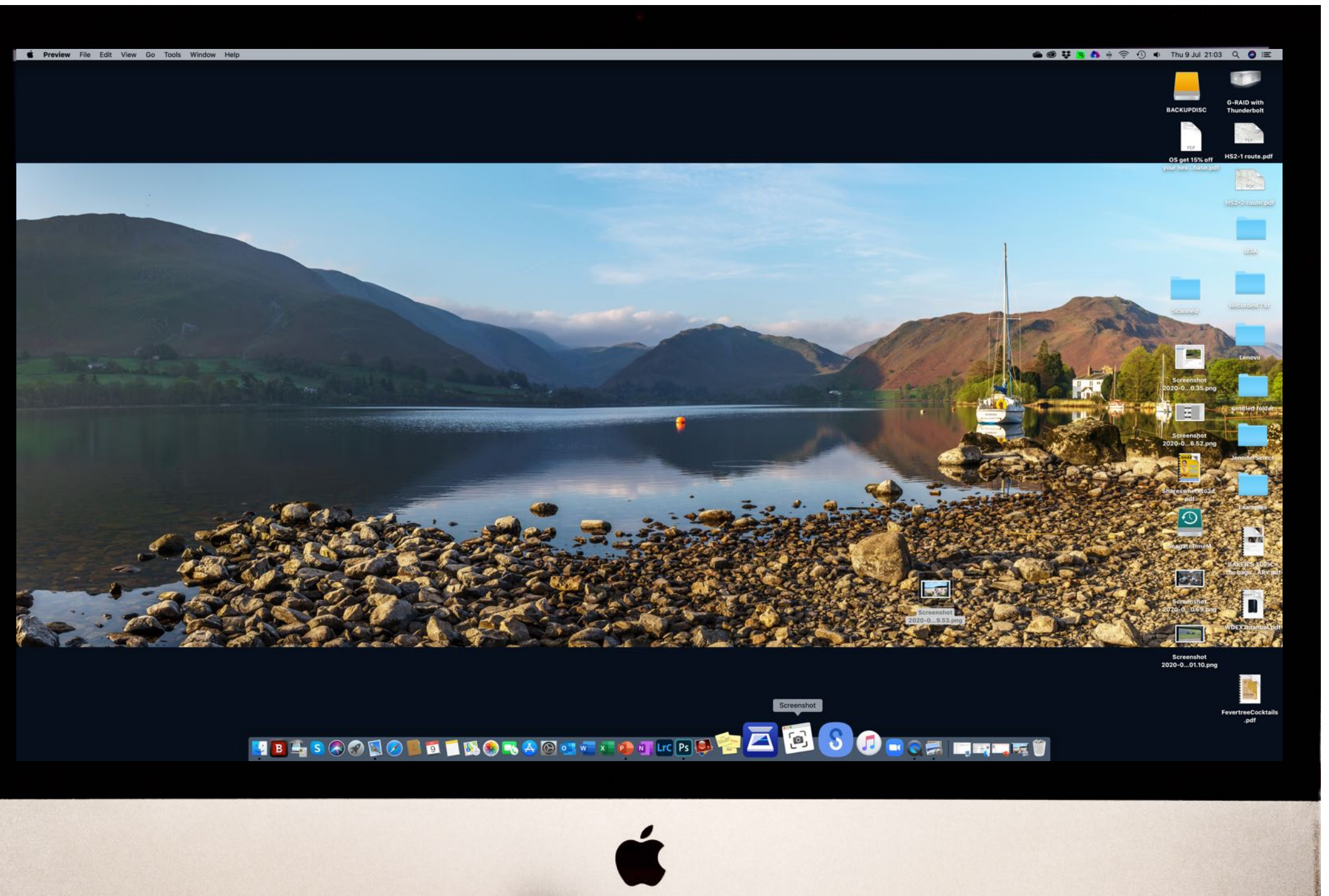

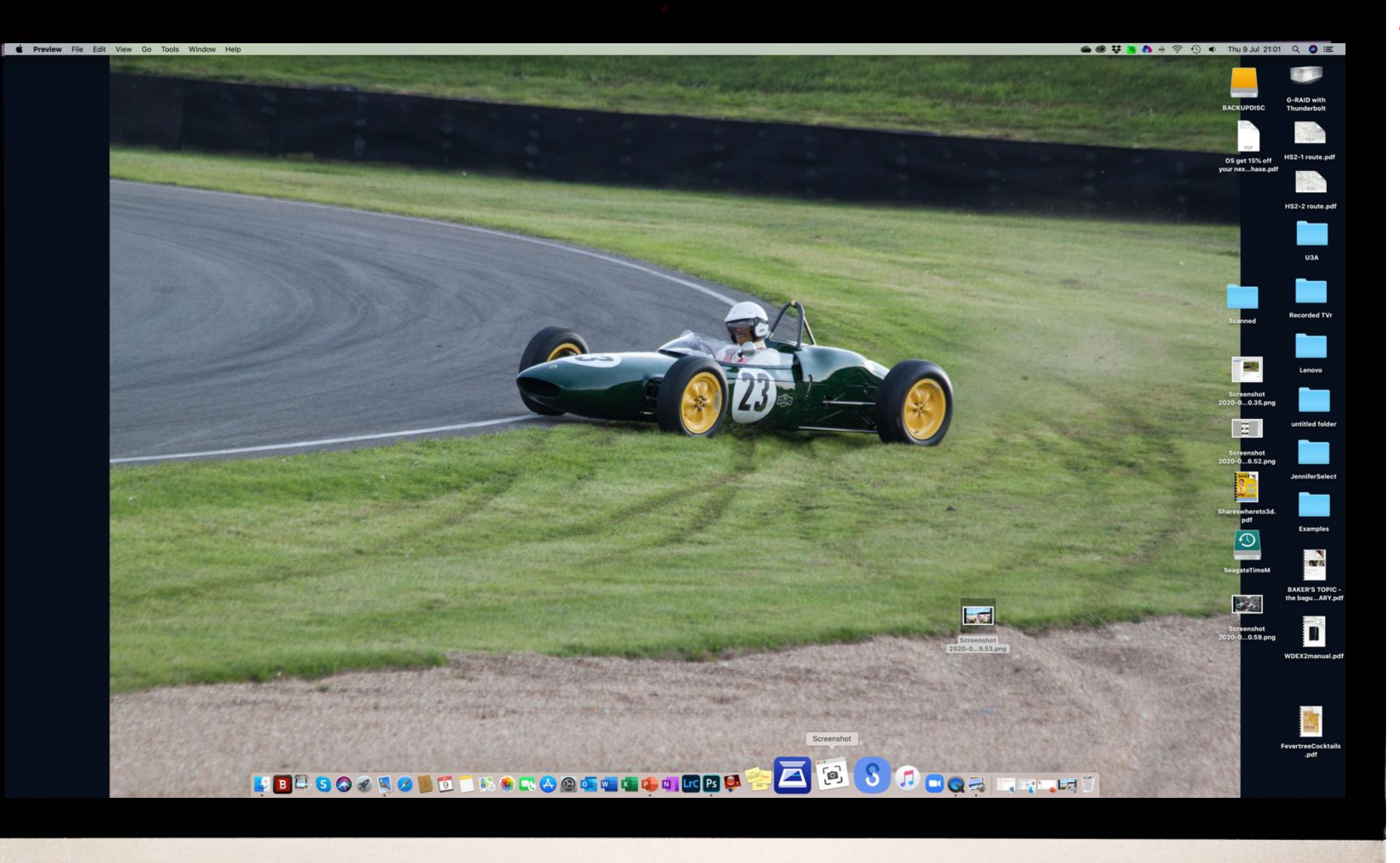

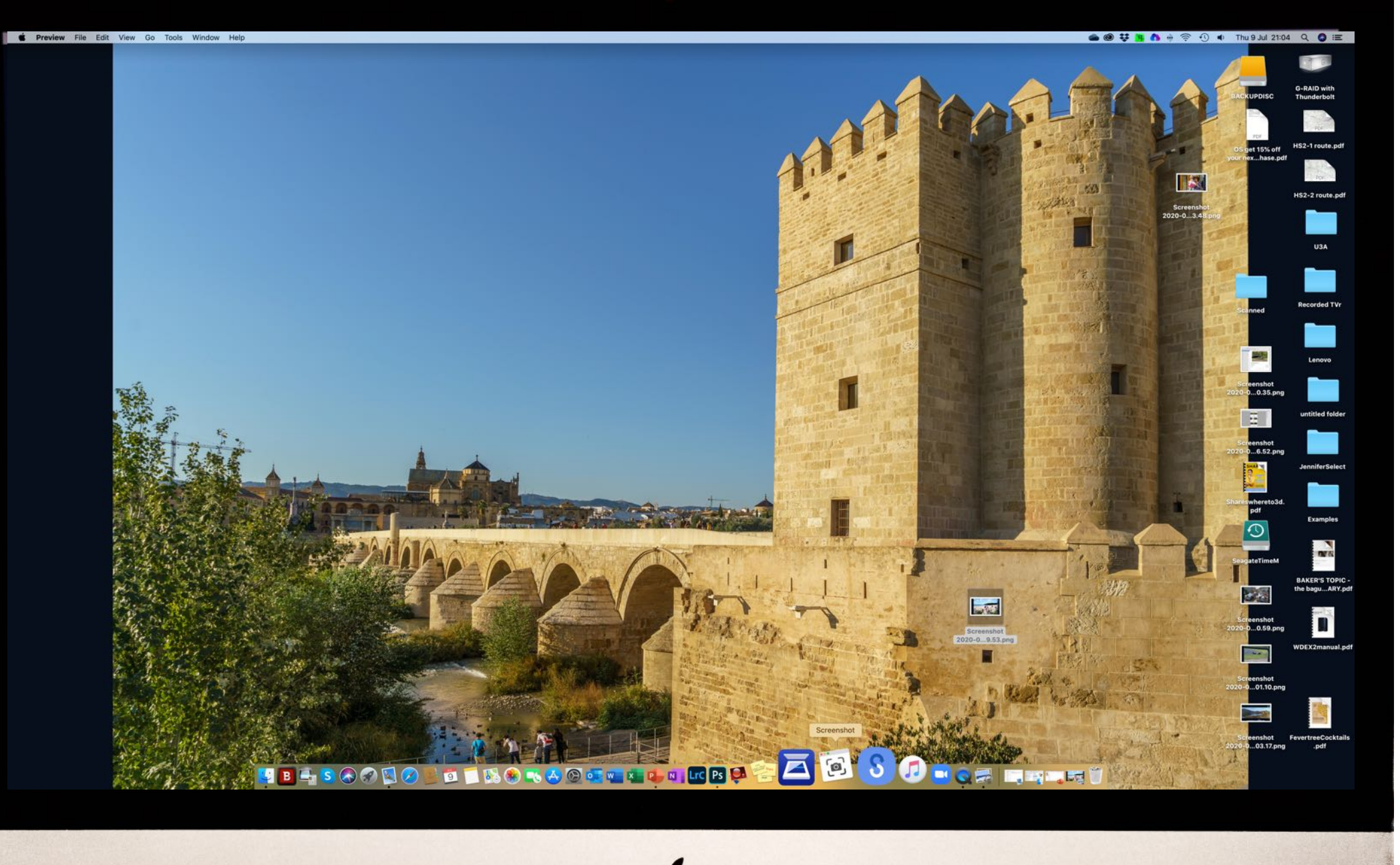

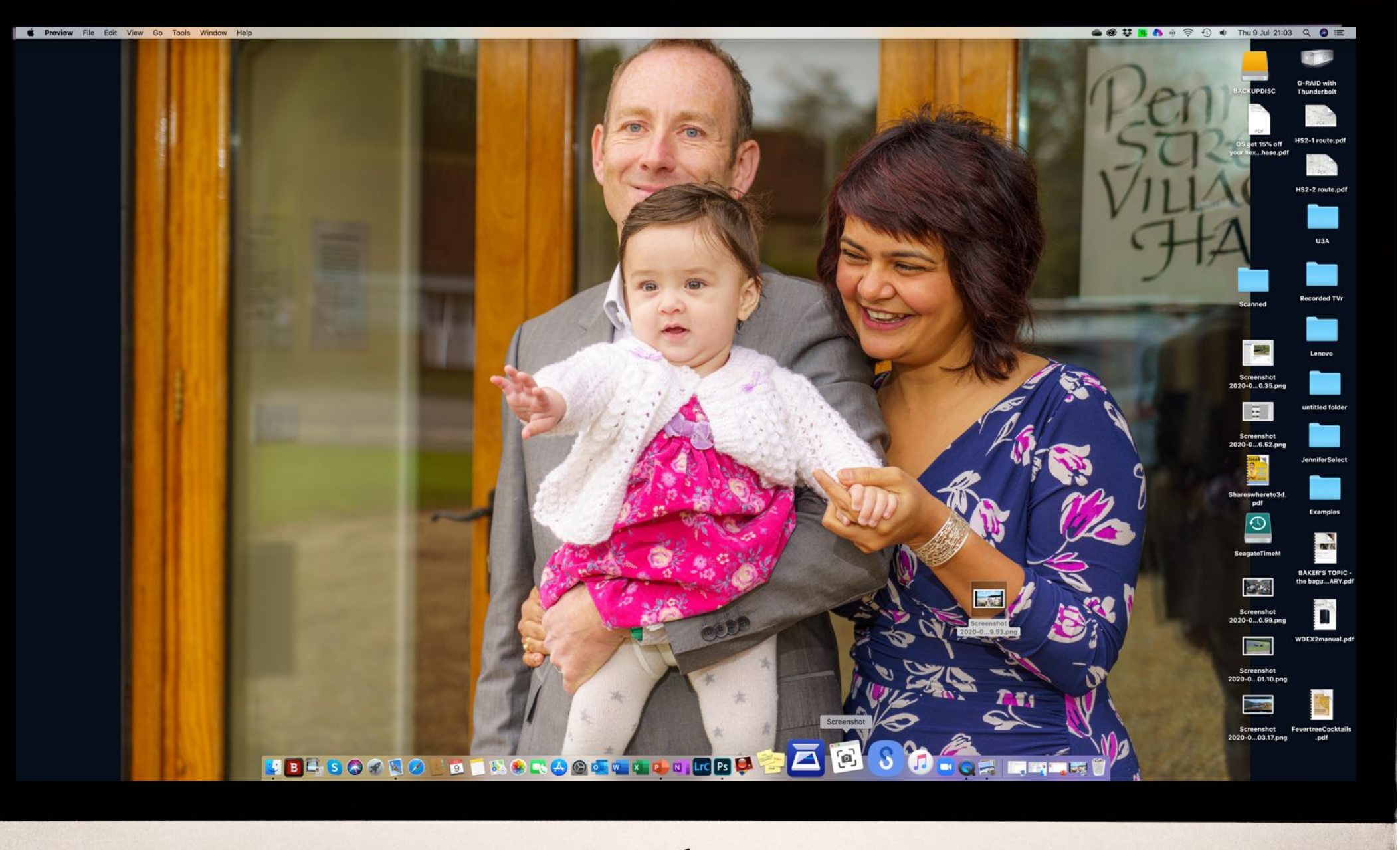

# How to digitise old photos ?

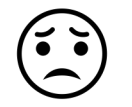

The easiest way is to use a copying company (plenty of online offers): you courier all your old photos (prints, negatives, slides) to the company, they digitise them and return the originals a week or so later complete with DVDs of high quality (check resolution being offered) copies of your photos.

Costs vary, but expect to pay 30p – 50p per image plus courier costs.

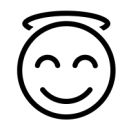

# What do you need to digitise old photos?

- Time
- Scanner(s)
- Even more time

Scanners

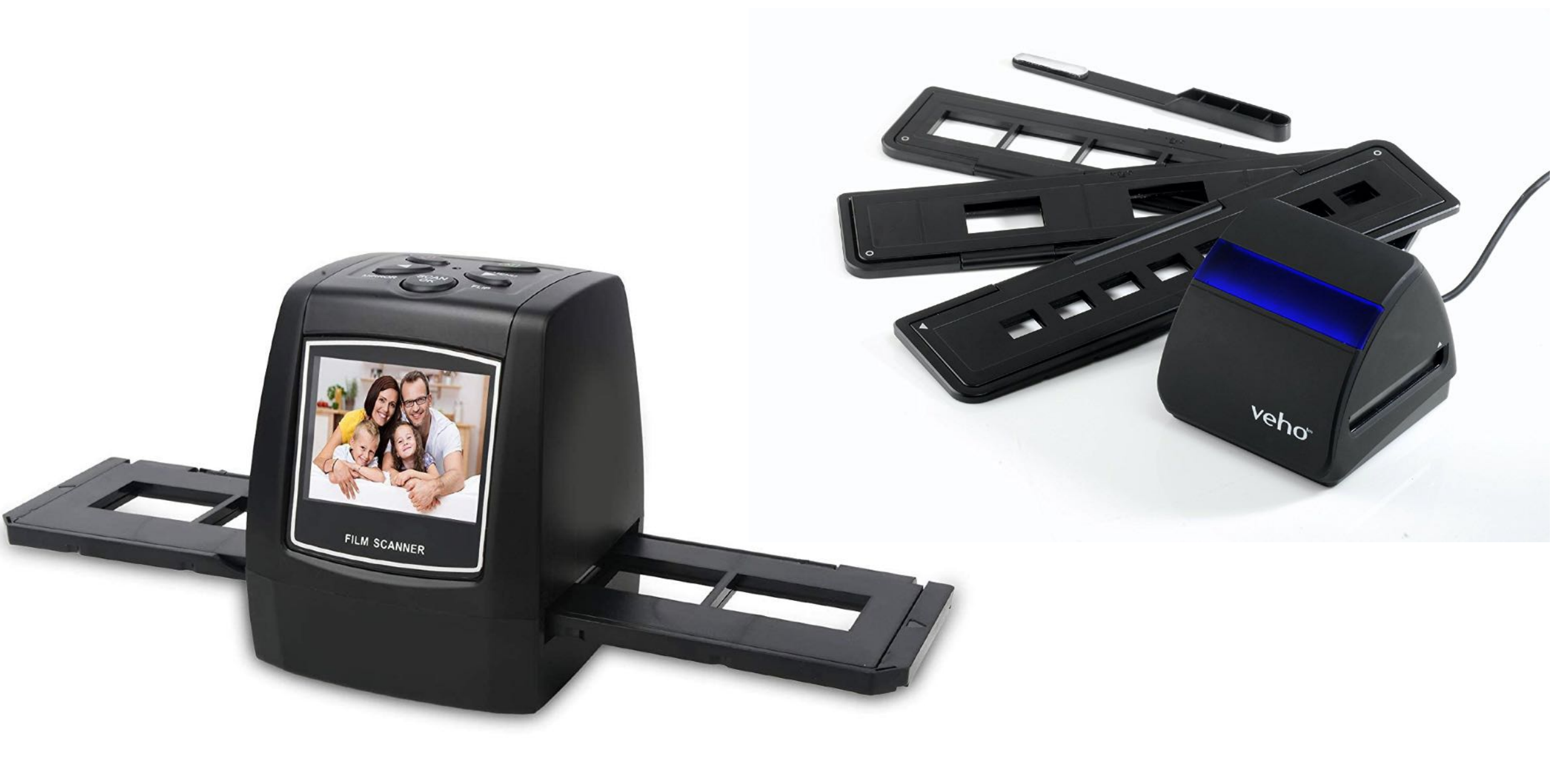

## Scanners

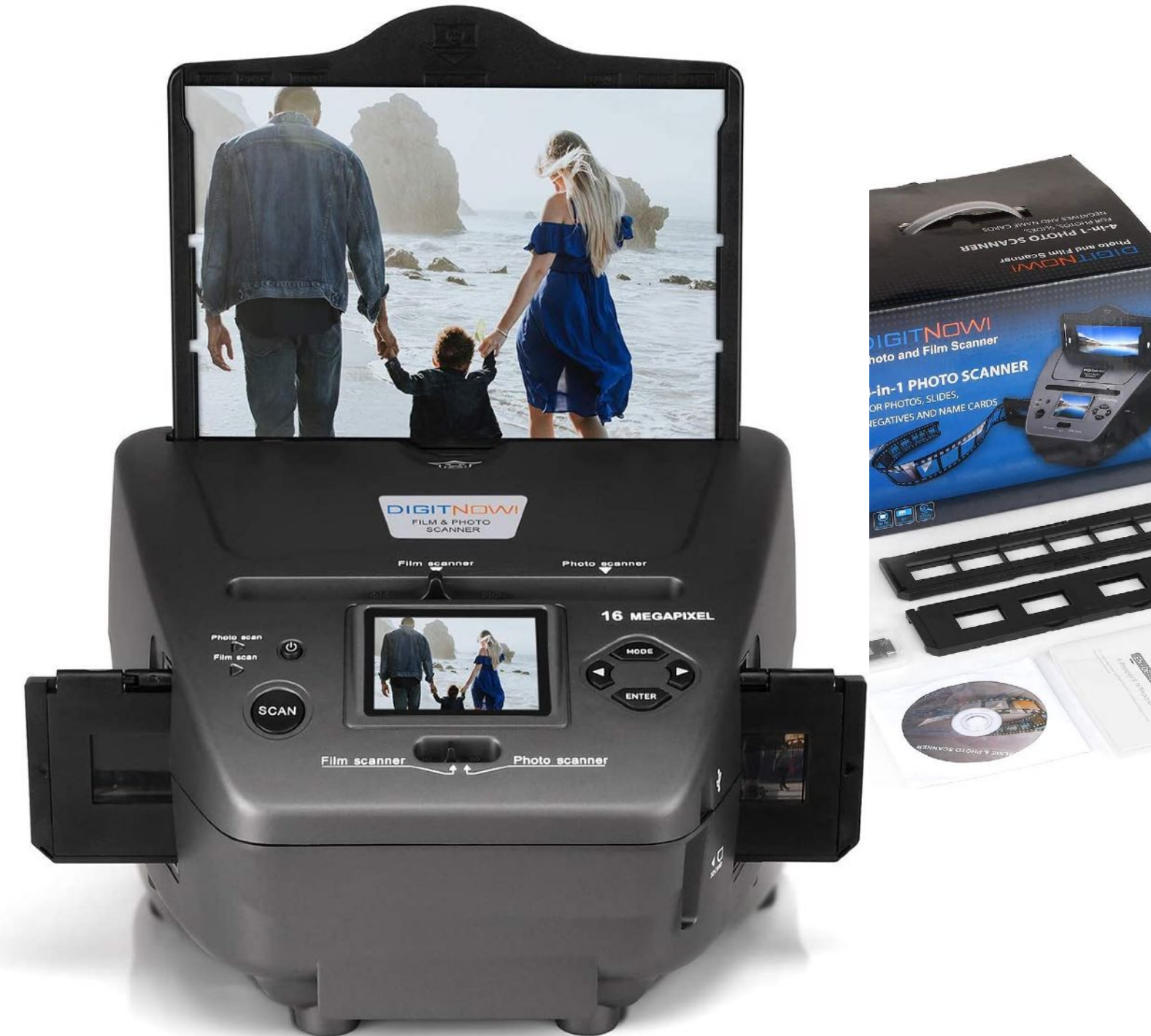

Scanners

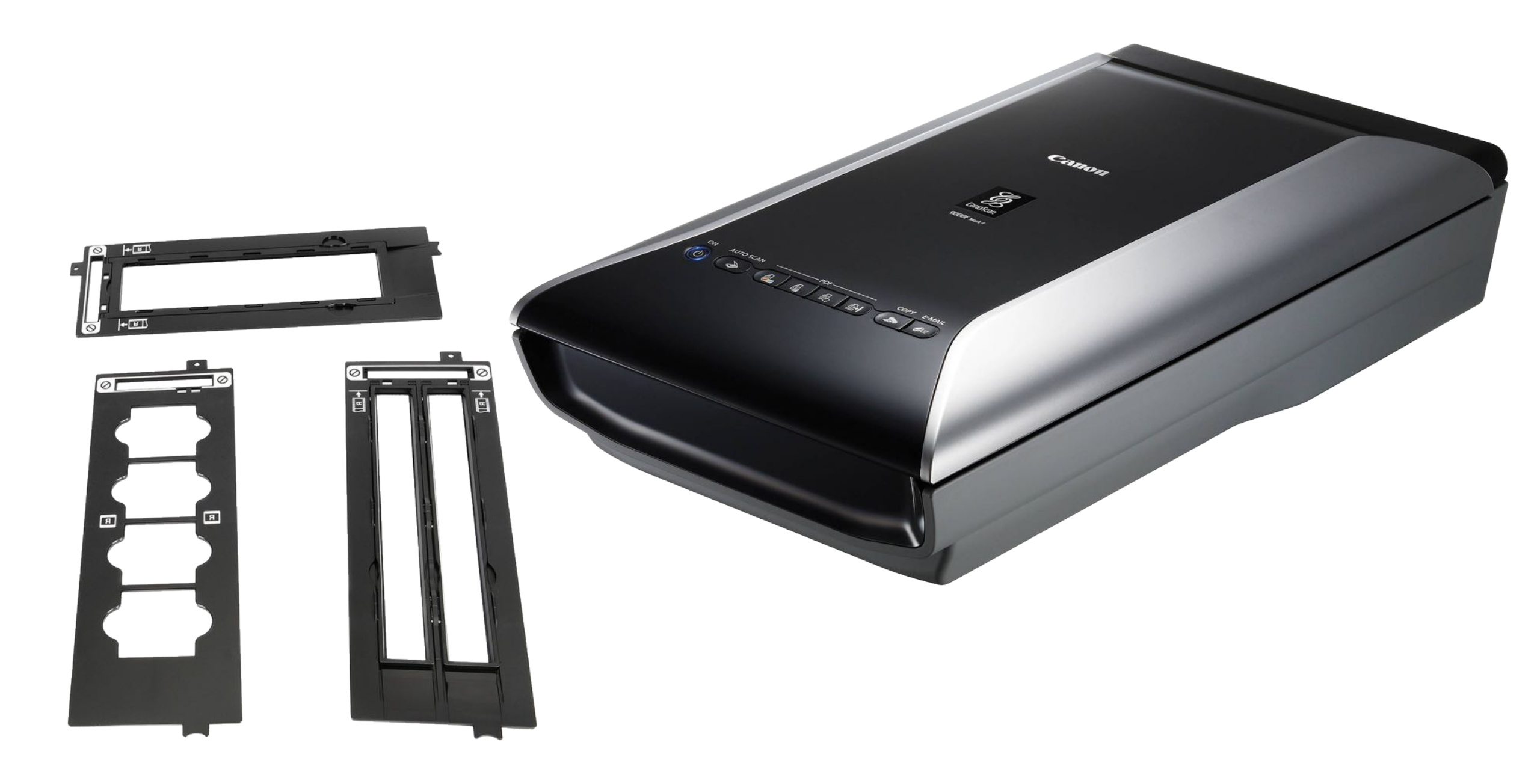

## Scanner resolution

|                     | Resolution       | 1200 dpi | 2400 dpi | 4800 dpi | 9600 dpi |
|---------------------|------------------|----------|----------|----------|----------|
| Colour transparency | Scan time        | 1 min    | 2 mins   | 4 mins   | 8 mins   |
|                     | Image size: tiff | 5 MB     | 20 MB    | 80 MB    | 320 MB   |
|                     | Image size: jpg  | 560 KB   | 1.6 MB   | 4.7 MB   | 13.6 MB  |
|                     |                  |          |          |          |          |
| B&W negative        | Scan time        | 25 secs  | 70 secs  | 2 mins   | 8 mins   |
|                     | Image size: jpg  | 360 KB   | 1.1 MB   | 3.2 MB   | 9.8 MB   |

(Above test results based on scanning 35 mm film on a Canoscan 9000F II connected to an iMac)

## Image software

- Spot/dust/scratch removal (colour images only).
- Fade correction, grain suppression.
- Exposure / backlight correction.

### **Digitising Photos**

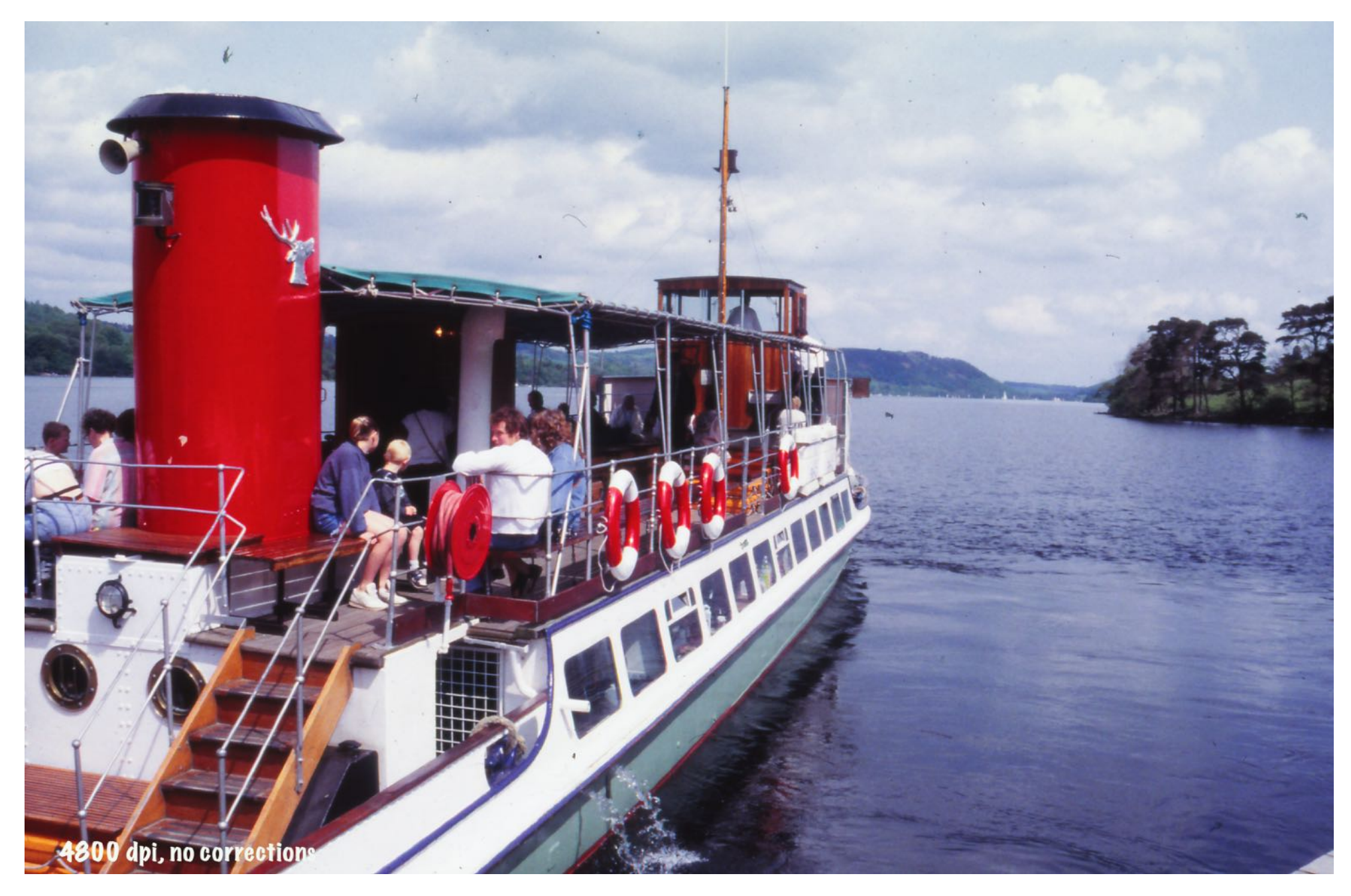

Photo taken in 1992

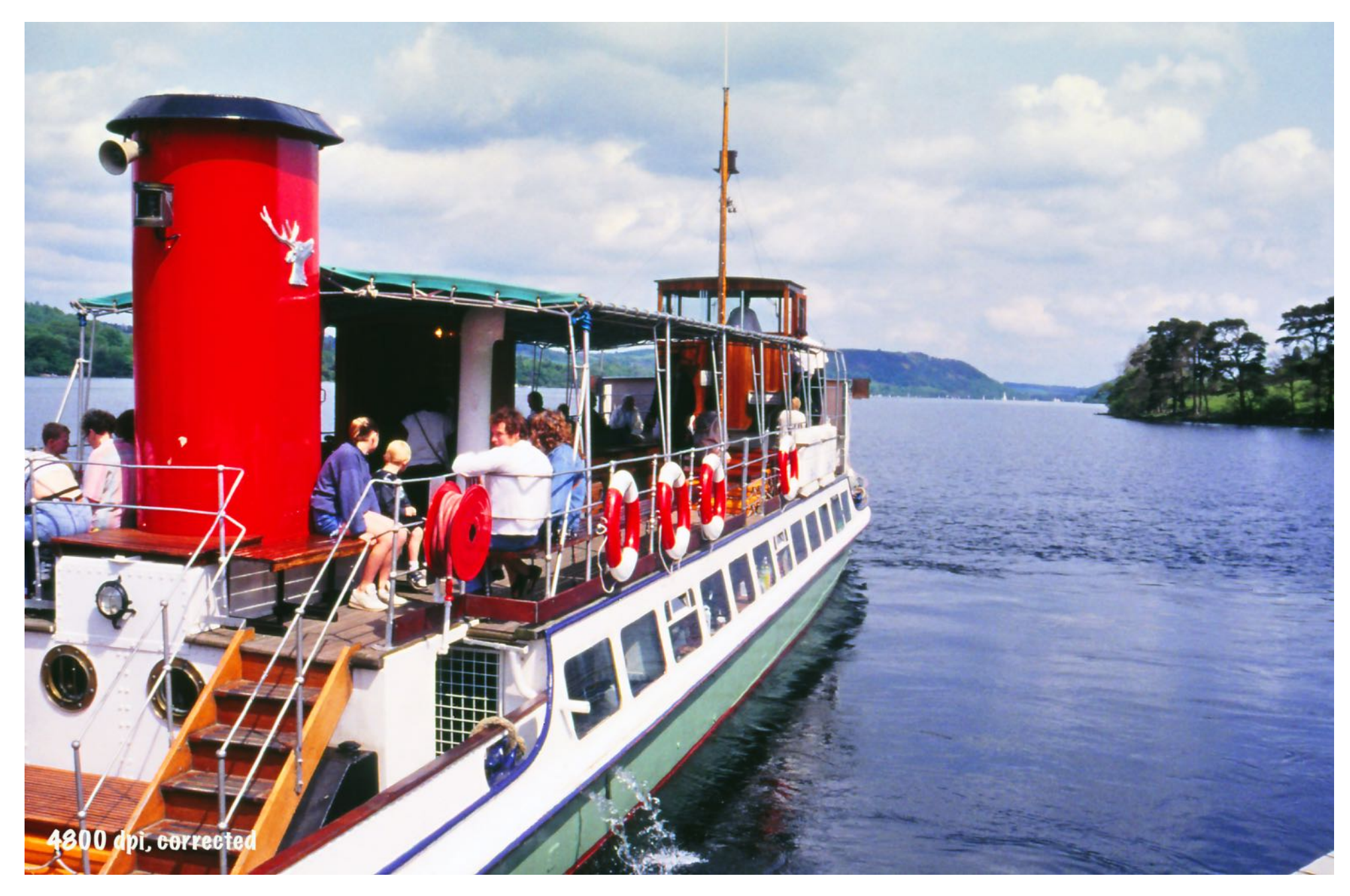

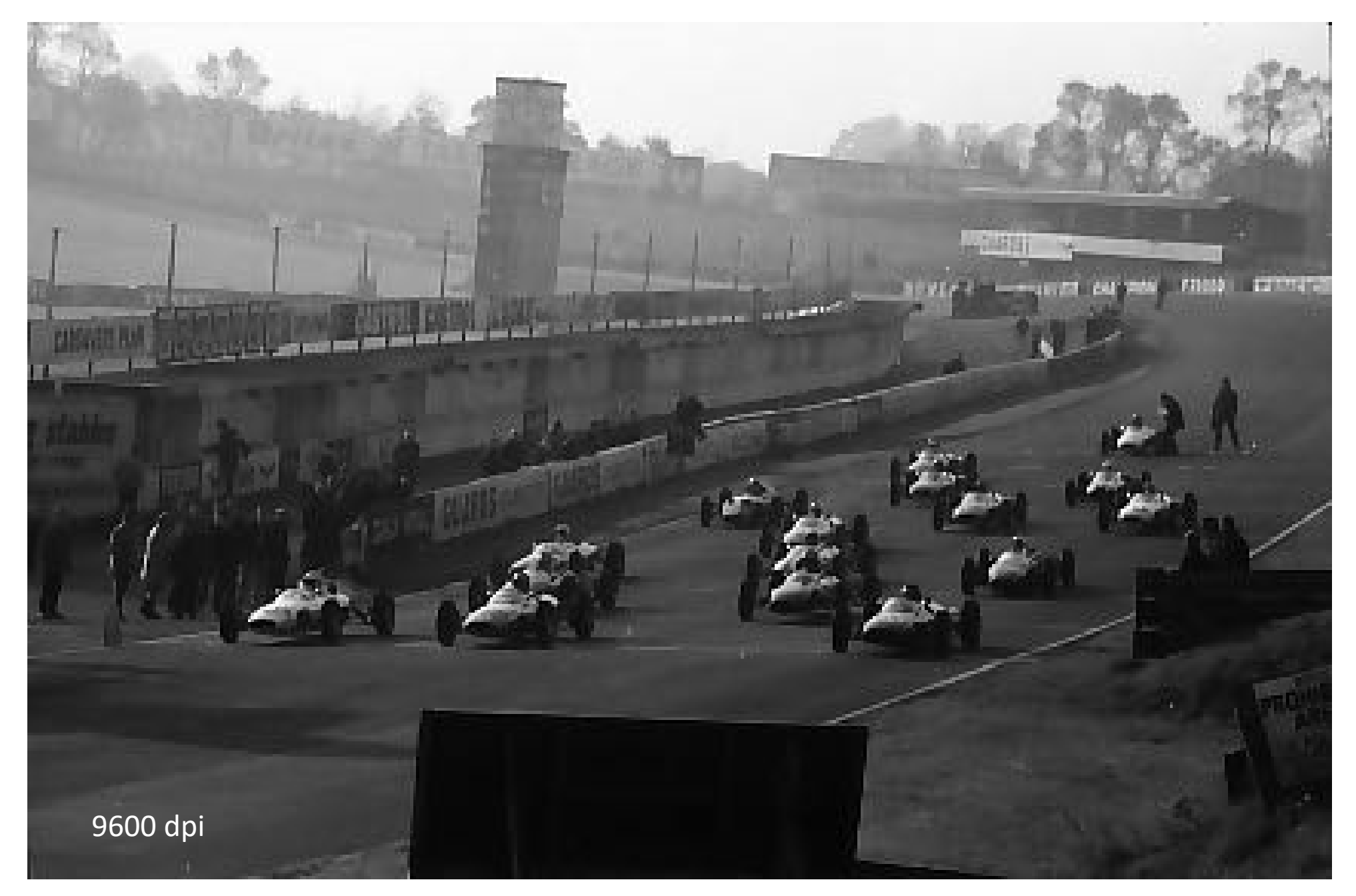

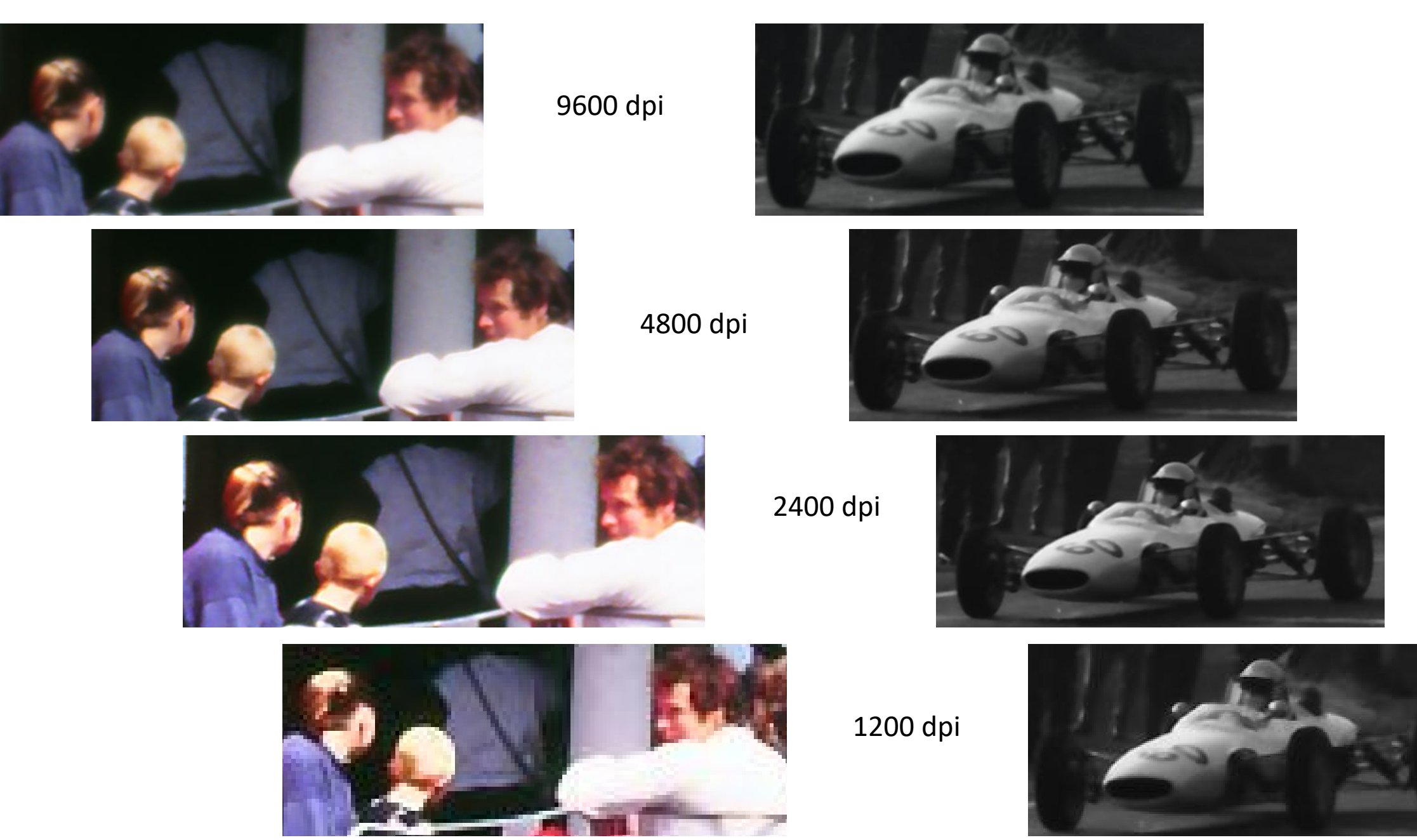

- Create/select folder where you will send scanned photos.
- Load scanner with film/transparencies & initiate low-res scan; select individual images for a full scan.
- Set scanner variables such as B&W/colour, negative/positive film and resolution 1200dpi/2400dpi/4800dpi, and image correction settings (e.g. retouching of spots/scratches, suppress grain, exposure etc.).

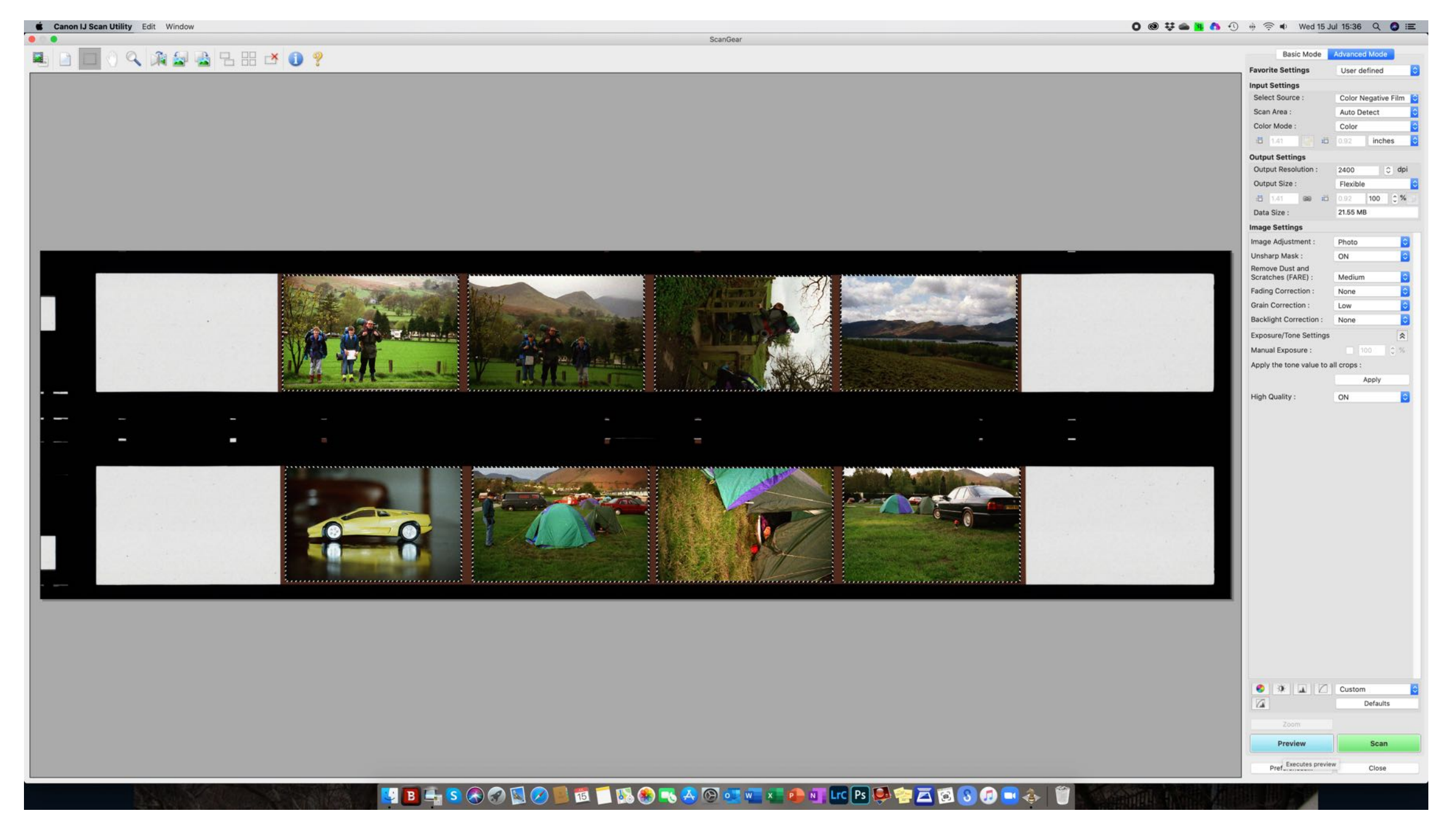

User defined

Color

10.92

GGB 10 0.92

2400

Flexible

21.55 MB

Photo

Medium

ON

None

Low

None

ON

Apply

Defaults

Scan

Close

Color Negative Film

inches

C dpi

0

\$

100 0%

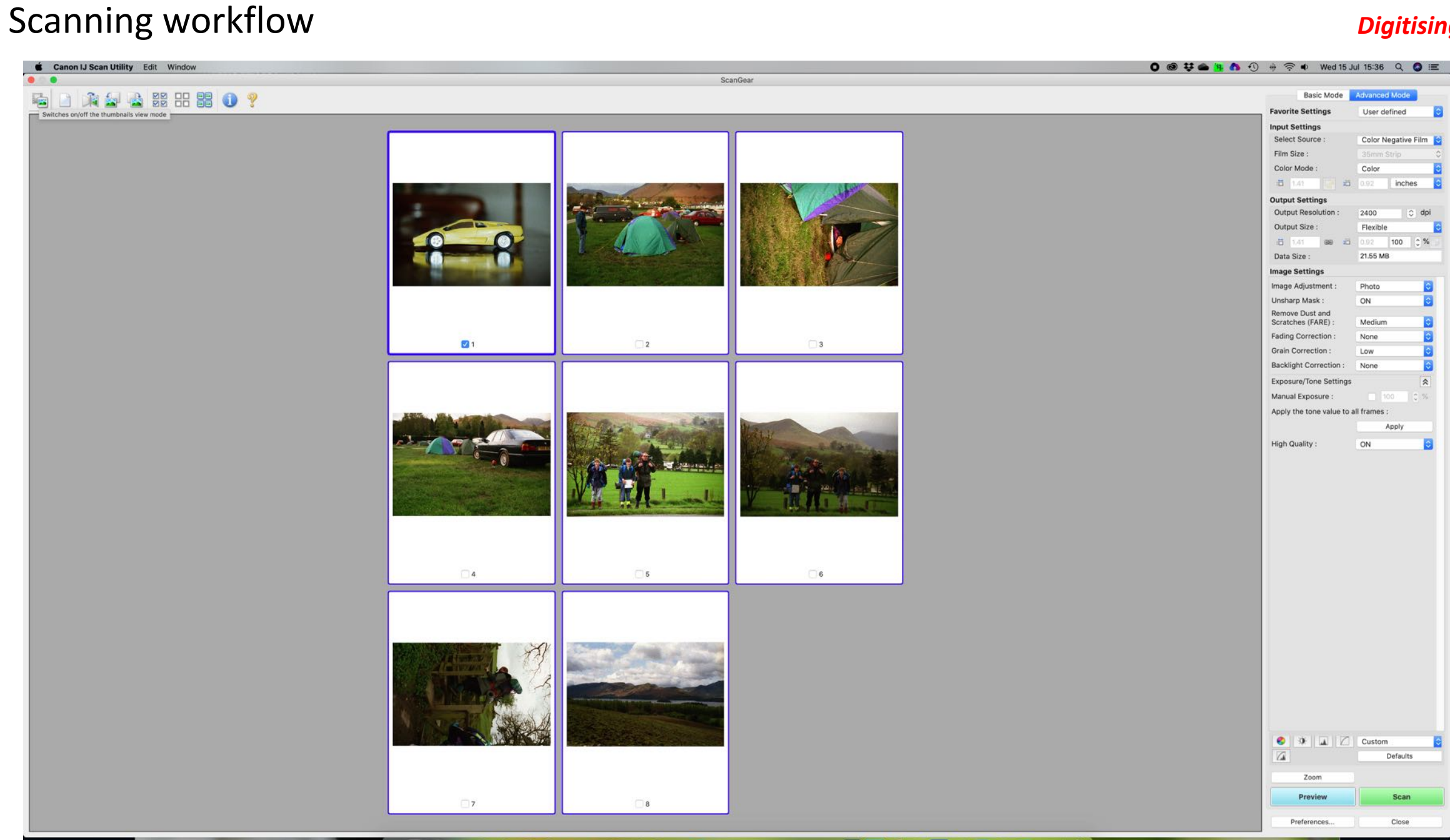

🛂 🖪 🕂 S 🗞 🔗 🔟 🖉 📁 🛍 📁 🖏 🏶 🖜 🐣 🚱 💷 🐃 📭 🗤 🚾 🖻 🌺 🎭 🖾 🔕 🕼 👘

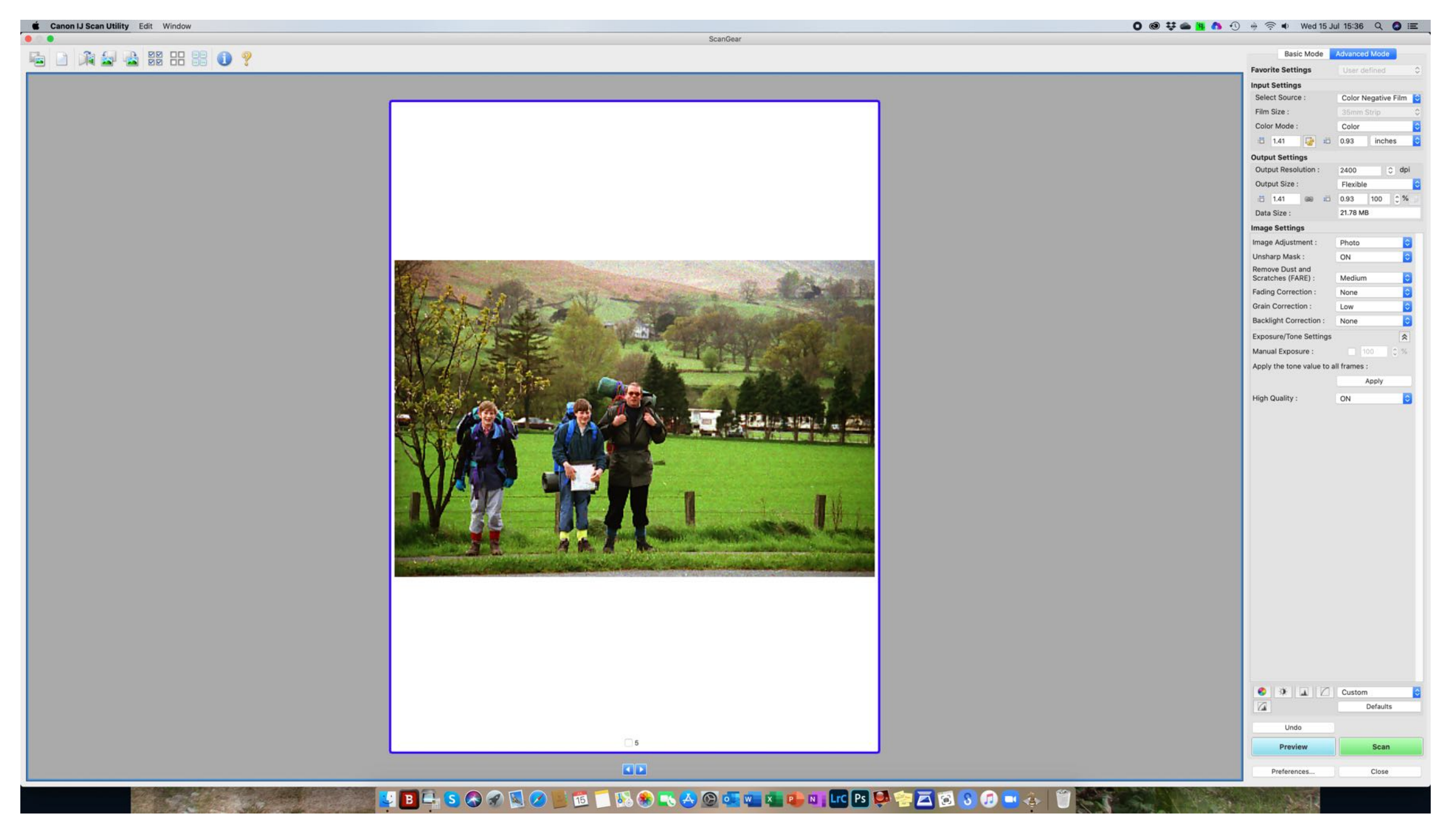

## Scanning workflow

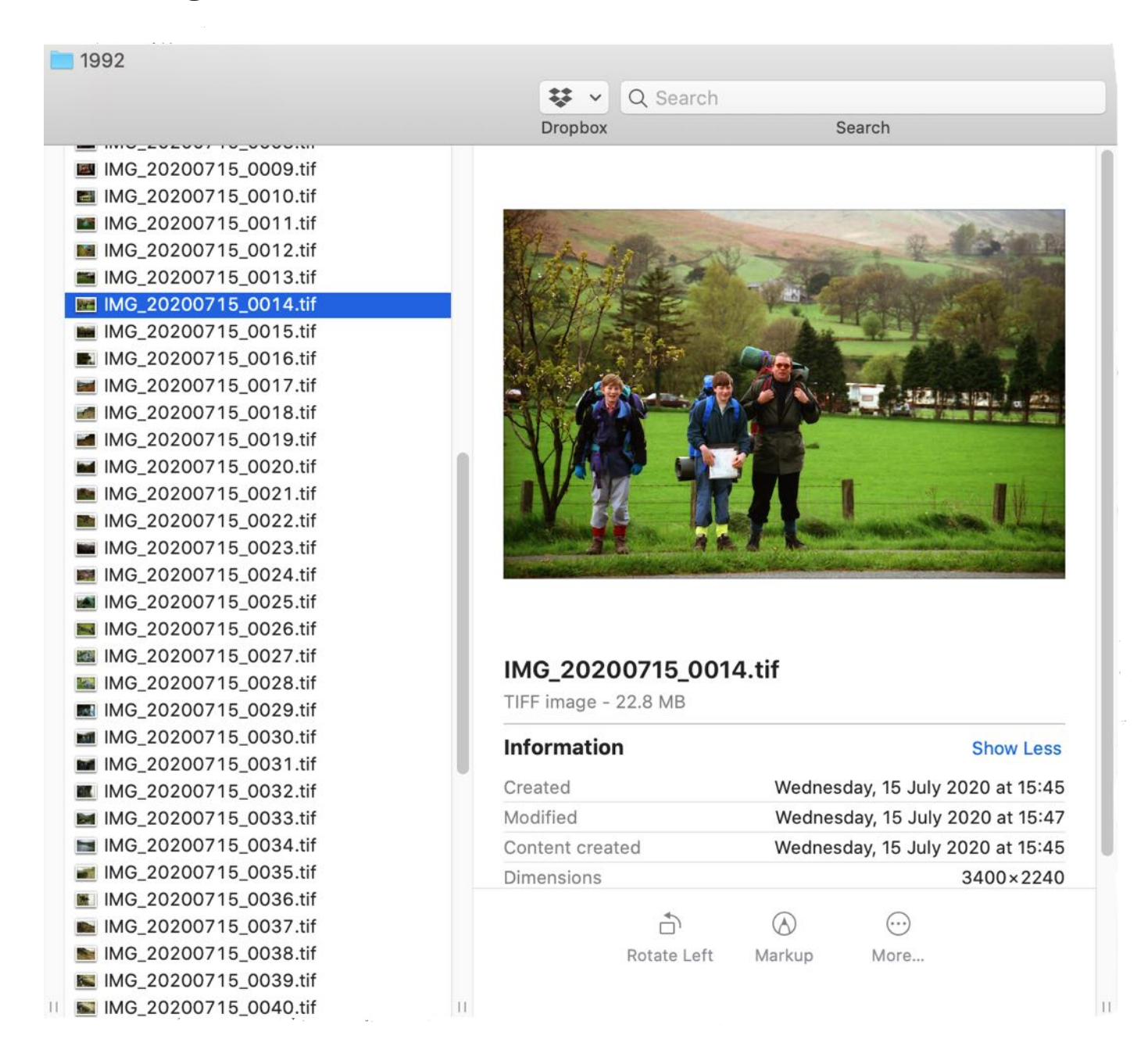

- Create/select folder where you will send scanned photos.
- Load scanner with film/transparencies & initiate low-res scan; select individual images for a full scan.
- Set scanner variables such as B&W/colour, negative/positive film and resolution 1200dpi/2400dpi/4800dpi, and image correction settings (e.g. retouching of spots/scratches, suppress grain, exposure etc.).
- Review scanned photos and move them to the permanent folder where you will store them.
- Import to LR and add Keywords as appropriate.
- Re-name the photos to something more appropriate consistent with your catalogue/filing system.
- The EXIF "creation date" will show the time the image was scanned and so finally I use LR to change this to the actual (or approximate) date at which the photo was actually taken.

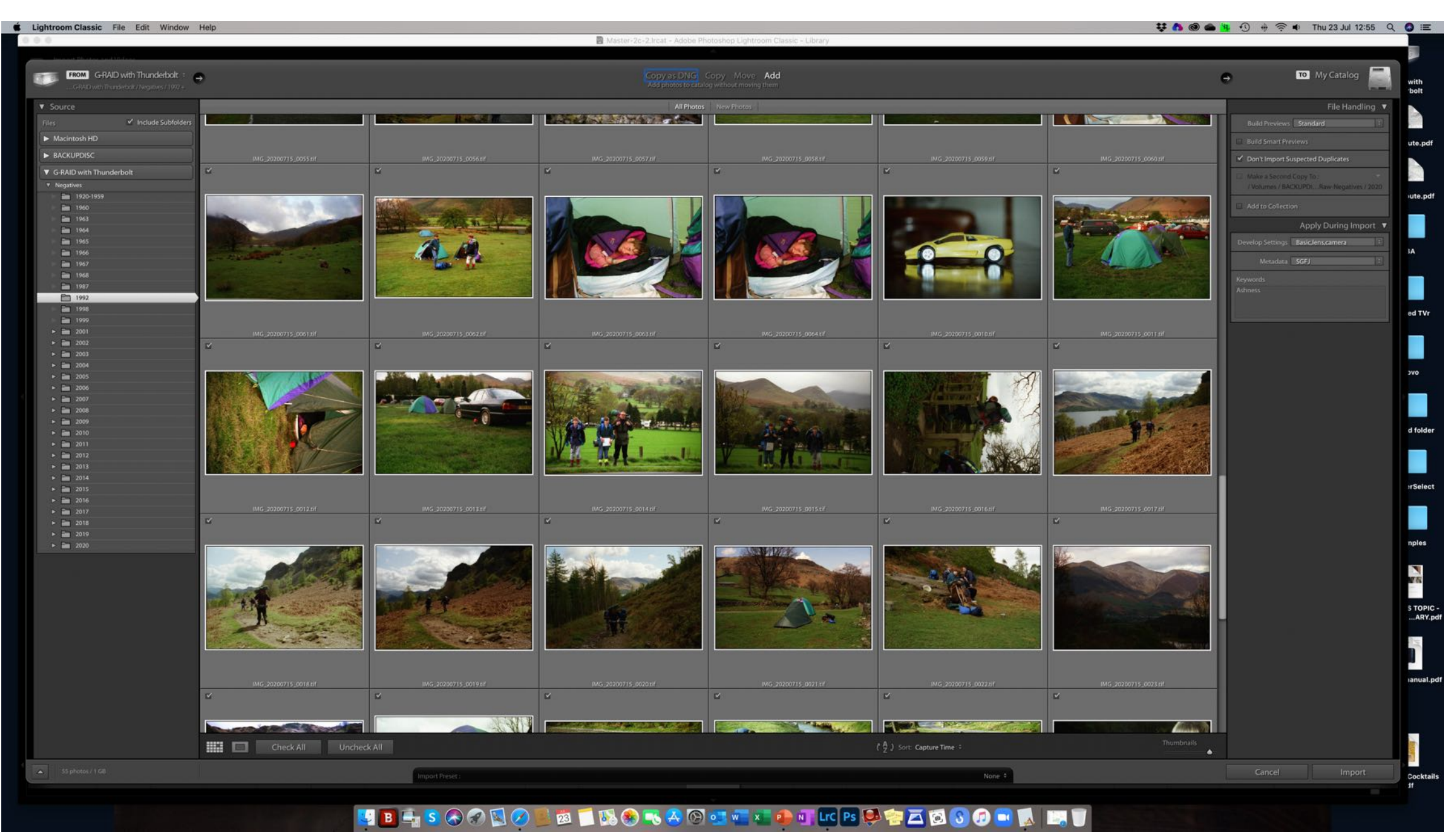

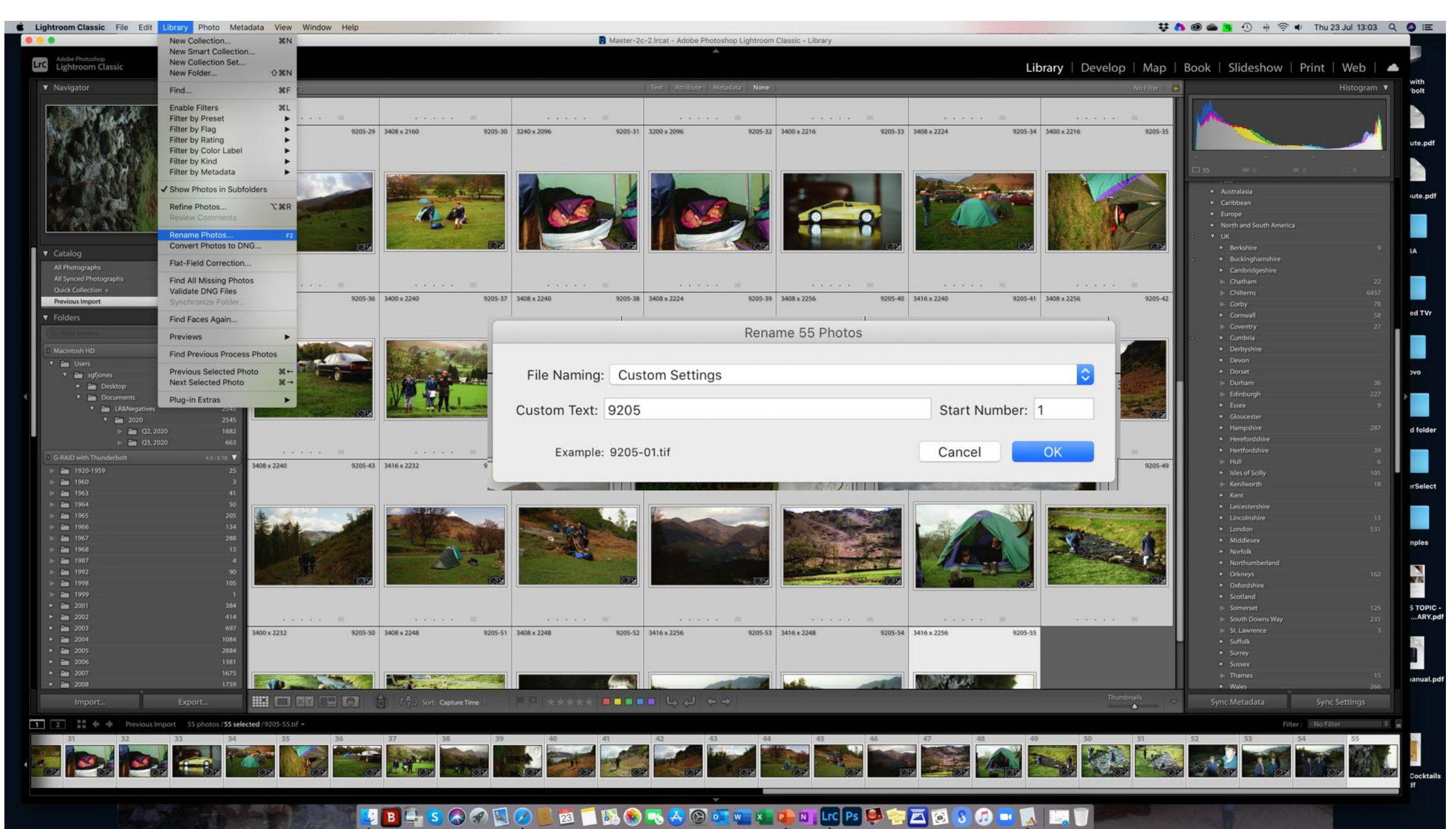

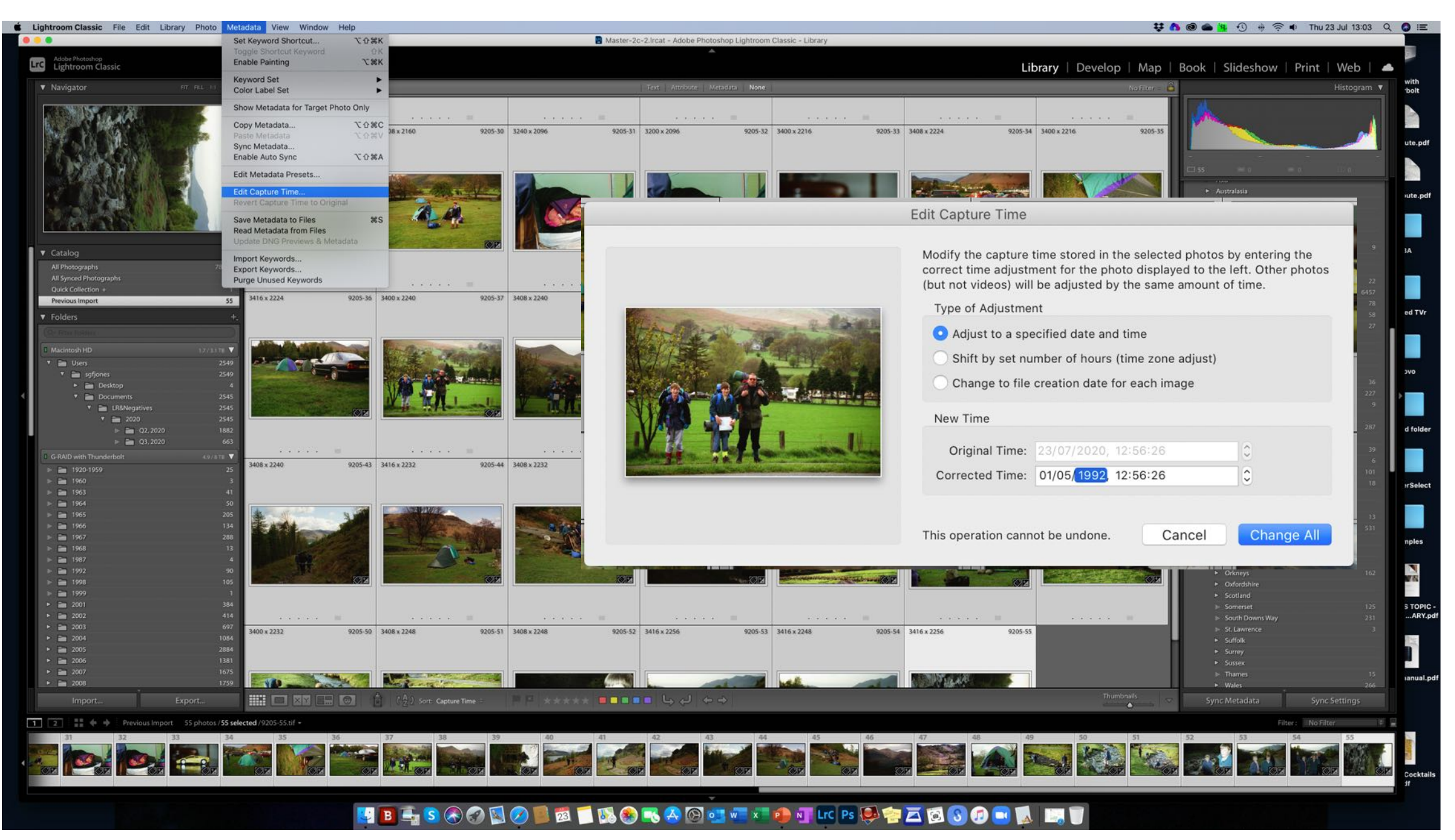

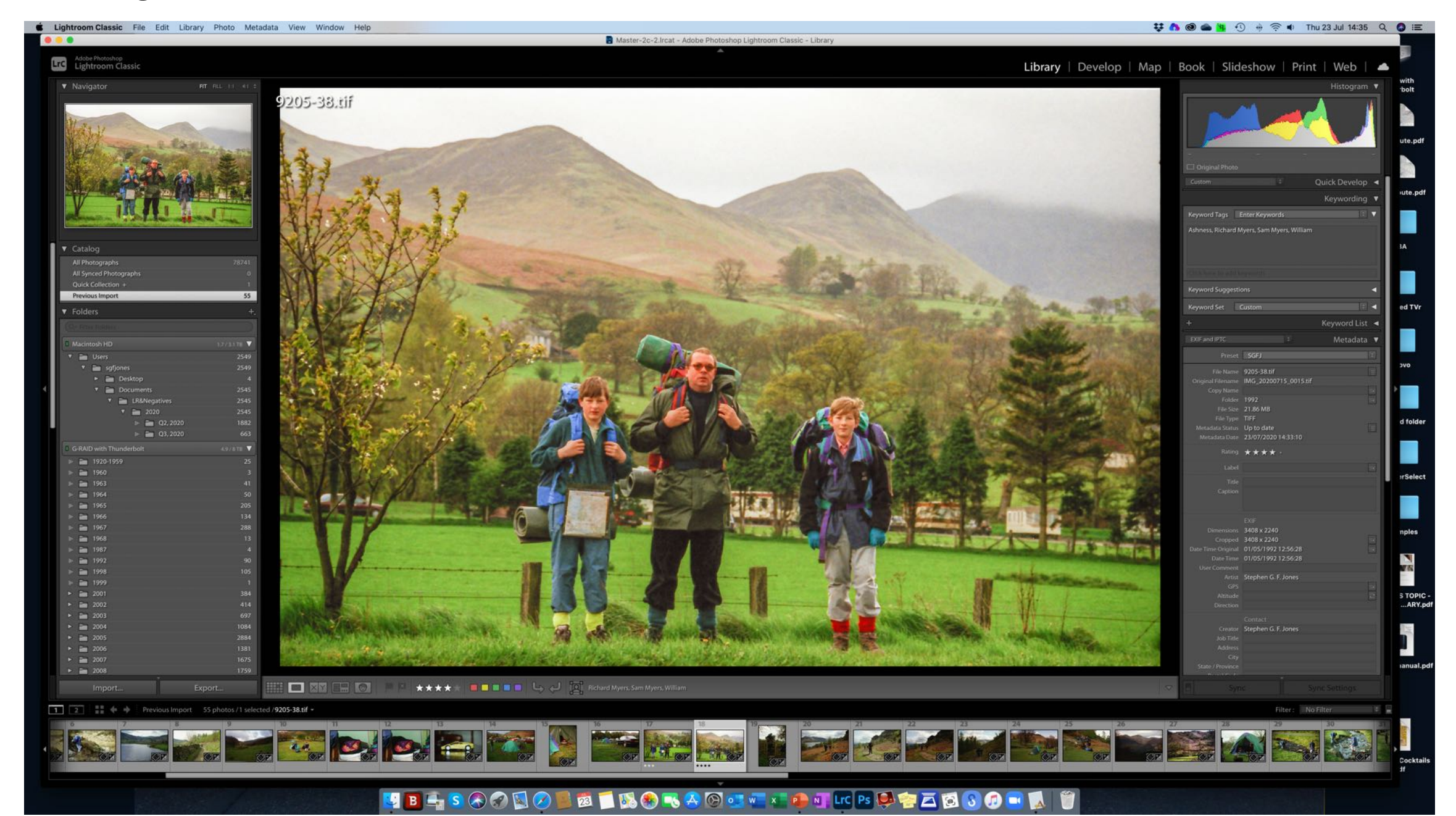

- Create/select folder where you will send scanned photos.
- Load scanner with film/transparencies & initiate low-res scan; select individual images for a full scan.
- Set scanner variables such as B&W/colour, negative/positive film and resolution 1200dpi/2400dpi/4800dpi, and image correction settings (e.g. retouching of spots/scratches, suppress grain, exposure etc.).
- Review scanned photos and move them to the permanent folder where you will store them.
- Import to LR and add Keywords as appropriate.
- Re-name the photos to something more appropriate consistent with your catalogue/filing system.
- The EXIF "creation date" will show the time the image was scanned and so finally I use LR to change this to the actual (or approximate) date at which the photo was actually taken.
- At last FINISHED.